## Quick Refrence Guide For Creating And Logging Into Your RenWeb Account

## **For Parents and Students**

• Visit the RenWeb main website "www.Renweb.com"

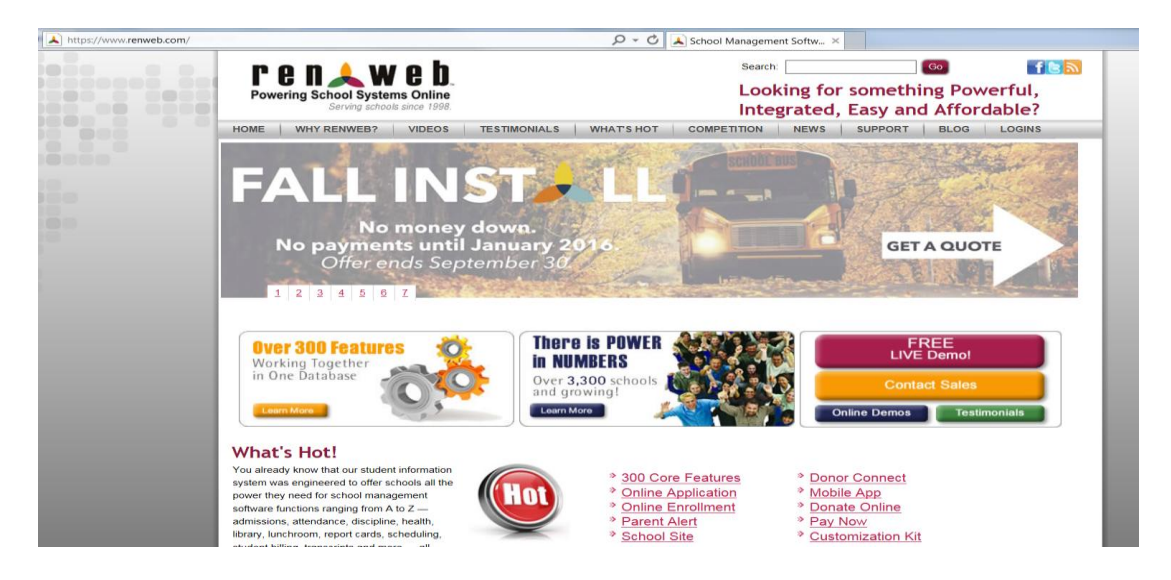

- Select the "Login" tab all the way towards the right of the screen
- Next, select "ParentsWeb Login"- This will direct you to the login screen.
- This is both for Parents and Students

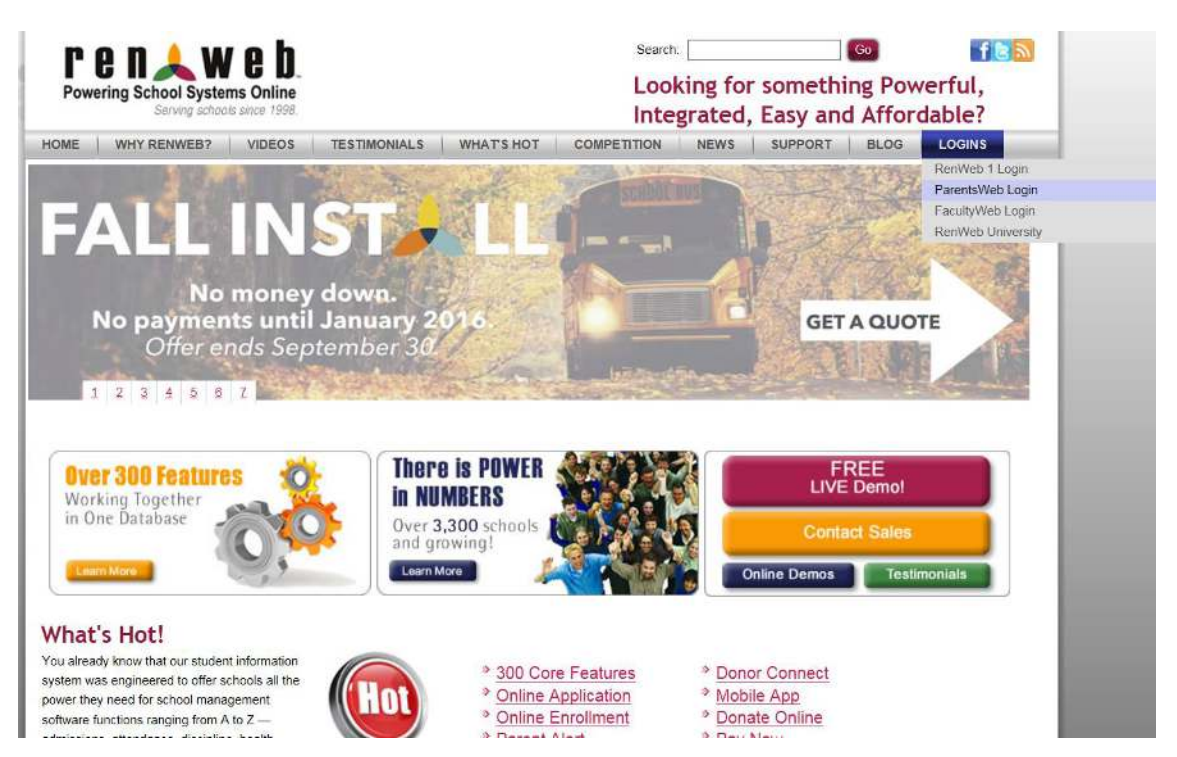

- Now that you have been directed to the Login Screen, Enter IF-IL as the District Code
- Enter your User Name. If this is your first time logging in, enter your entire email address that you provided the school
- If you have already created a password, enter that into the "Password" field.
- Select the "Parent" or "Student" tab appropriately
- Click on "Create New ParentsWeb Account" if creating an account for the first time
- If you have already created an account, Click on the "Login" tab

| RenWeb ParentsWeb Login                                       | Announcing RenWeb Home App Now Available<br>for both Android and iPhone Users!                                                                                                    |
|---------------------------------------------------------------|----------------------------------------------------------------------------------------------------|
| District Code:<br>IF-IL                                       | Provides Parents and Students Always-Logged-In Instant Access to Student Grader<br>and Homework, School Announcements and Directories, and Much, Much More!                                          |
| User Name:<br>Example@ifsvp.org<br>Password (case-sensitive): | Now featuring Lunch Ordering & Online Payments<br>at Participating Schools                                                                                                    |
| Forgot User Name/Password?                                    | <b>RenWeb Home</b> provides access to ParentsWeb information along with the conveniences of an<br>Smartphone App for an annual subscription of <b>\$4.99 per household</b> . Features include:       |
| Parent Student Staff                                          | <ul> <li>Always-logged-in instant access to ParentsWeb information anytime, anywhere via iPhones<br/>and Android devices</li> </ul>                                                                  |
| Login                                                         | <ul> <li>Smartphone integration with the School Directory, allowing you to Tap &amp; Send emails or place<br/>phone calls instantly to School Directory listings for parents and faculty.</li> </ul> |
| Create New ParentsWeb Account                                 | <ul> <li>Ability to import homework assignments, school calendar events and directory listing to<br/>Smartphone calendars and contacts.</li> </ul>                                                   |
|                                                               | <ul> <li>Online lunch ordering and online payments for lunch, miscellaneous charges and tuition fees<br/>at participating schools.</li> </ul>                                                        |
| Powered By RenWeb Student Information System                  | Available now in Apple App Store and Google Play Store. Search "RenWeb Home".                                                                                                    |
|                                                               | Learn More                                                                                                    |

- For initially creating your account: Once you clicked on "Create New ParentsWeb Account", it will then direct you to the page below.
- Click on "Create Account"
- Once who you have created a password, (At least six characters, one upper case, one lower case), go back and log in again under Parent, this time click on "Login" after you have enter the District code, User, and your new Password.

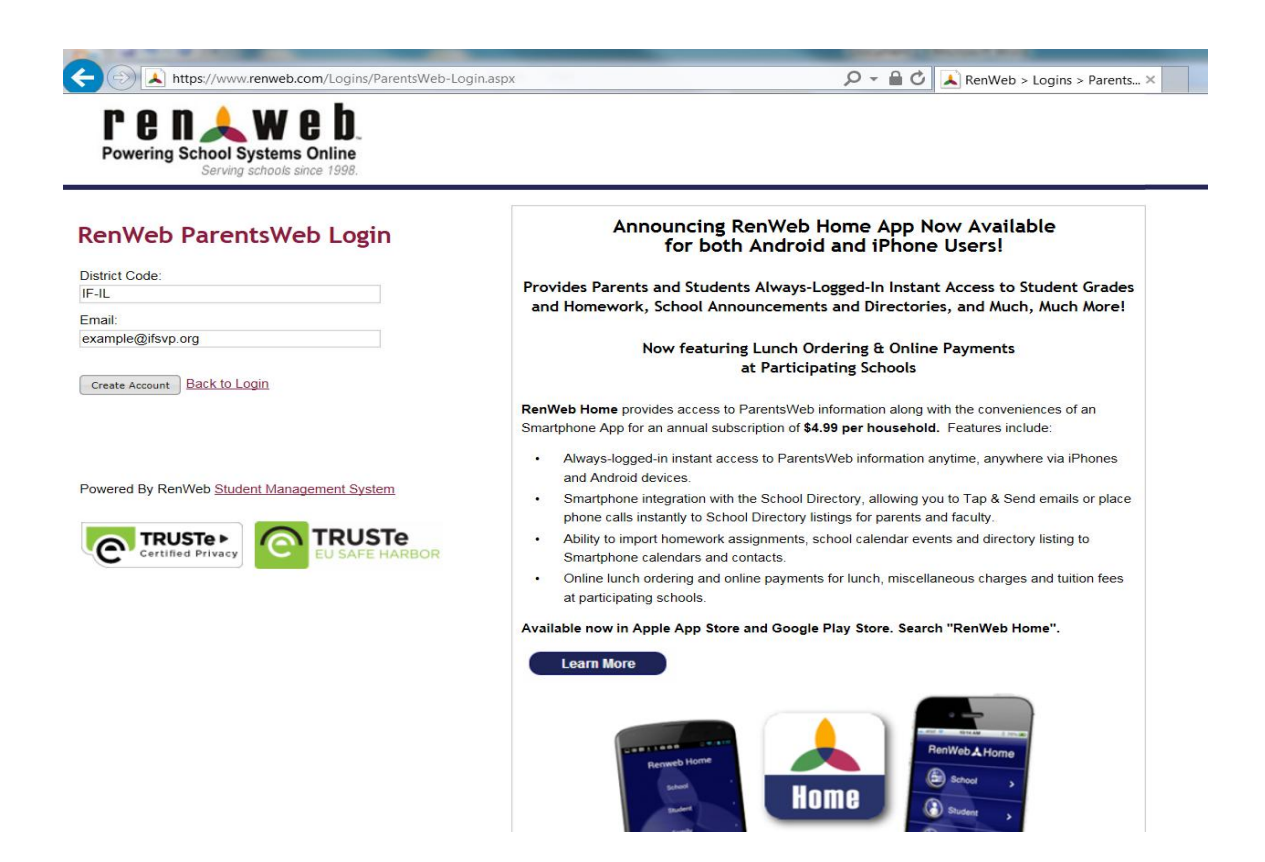

- Once you log in, your screen should look simialr to the image below
- Under the "Student Information" tab on the left, you will find access to all of your child's classes, assignments, homeworks, grades, announcement, and all other various sources of information

| In the name of Allah, Most Merciful and Compassionate                                                                                                    |                                                                                                    |  |  |  |  |  |
|----------------------------------------------------------------------------------------------------|----------------------------------------------------------------------------------------------------|--|--|--|--|--|
| SCHOLARSHIP • CHARACTER • SERVICE                                                                                                    |                                                                                                    |  |  |  |  |  |
|                                                                                                    |                                                                                                    |  |  |  |  |  |
| Welcome Back:                                                                                                    | Student Information Summary                                                                                                    |  |  |  |  |  |
| Logout                                                                                                    | IFS student                                                                                                    |  |  |  |  |  |
| School Information -                                                                                                    | Weekly Summary page for IFS student                                                                                                    |  |  |  |  |  |
| Student Information                                                                                                    | Homework by Date By Subject Q1                                                                                                    |  |  |  |  |  |
| <u>Student Home</u><br>Grades                                                                                                    | 09/20/2015 - Sunday No classes found.                                                                                                    |  |  |  |  |  |
| Homework<br>Attendance                                                                                                    | 09/21/2015 - Monday                                                                                                    |  |  |  |  |  |
| Behavior<br>Lunch                                                                                                    | 09/22/2015 - Tuesday                                                                                                    |  |  |  |  |  |
| Family Information 🚽                                                                                                    | 09/23/2015 - Wednesday                                                                                                    |  |  |  |  |  |
|                                                                                                    | Print Details                                                                                                    |  |  |  |  |  |
| Construction of the second second sec | This Week's Lunch Menu         This Week's Attendance         This Week's Behavior           09/21/2015 - Monday         No attendance entries found.         No behavior entries found.           Lunch<br>Pasta with Meat Sauce Side Salad         09/22/2015 - Tuesday         Image: Comparison of the same set of the same set of the same |  |  |  |  |  |
| appi                                                                                                    | Lunch                                                                                                    |  |  |  |  |  |

• Under the "Family Information" tab, you will find access to changing your demographic information and Usernames/Passwords. This is for both Students and Parents.

| In the name of Allah, Most Merciful and Compassionate       |                                                  |                                                              |                          |  |  |  |
|-------------------------------------------------------------|--------------------------------------------------|--------------------------------------------------------------|--------------------------|--|--|--|
| ISLAMIC<br>SCHOLA                                           | FOUNDATION SCHOOL<br>RSHIP • CHARACTER • SERVICE |                                                              |                          |  |  |  |
| Welcome Back:<br>IFS student Computer                       | Family Profile                                   |                                                              |                          |  |  |  |
| School Information                                          | IFS Computer (Parent)                            | Contact Info                                                 |                          |  |  |  |
| Student Information -                                       | IFS student Computer (Child)                     | Name: IFS Computer<br>(Parent)<br>Address:<br>Home:<br>Cell: | IFS Computer<br>(Parent) |  |  |  |
| Family Information                                          |                                                  |                                                              | , alony                  |  |  |  |
| Family Home<br><u>Family Profile</u><br>Username / Password |                                                  | Work:<br>Email:                                              | ifscomputerlab@gmail.com |  |  |  |
|                                                             |                                                  |                                                              |                          |  |  |  |
|                                                             |                                                  |                                                              |                          |  |  |  |